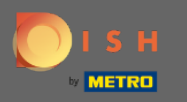

Para redefinir a senha, você precisa abrir a página inicial da DISH Reservation : https://reservation.dish. co/ e clicar em login .

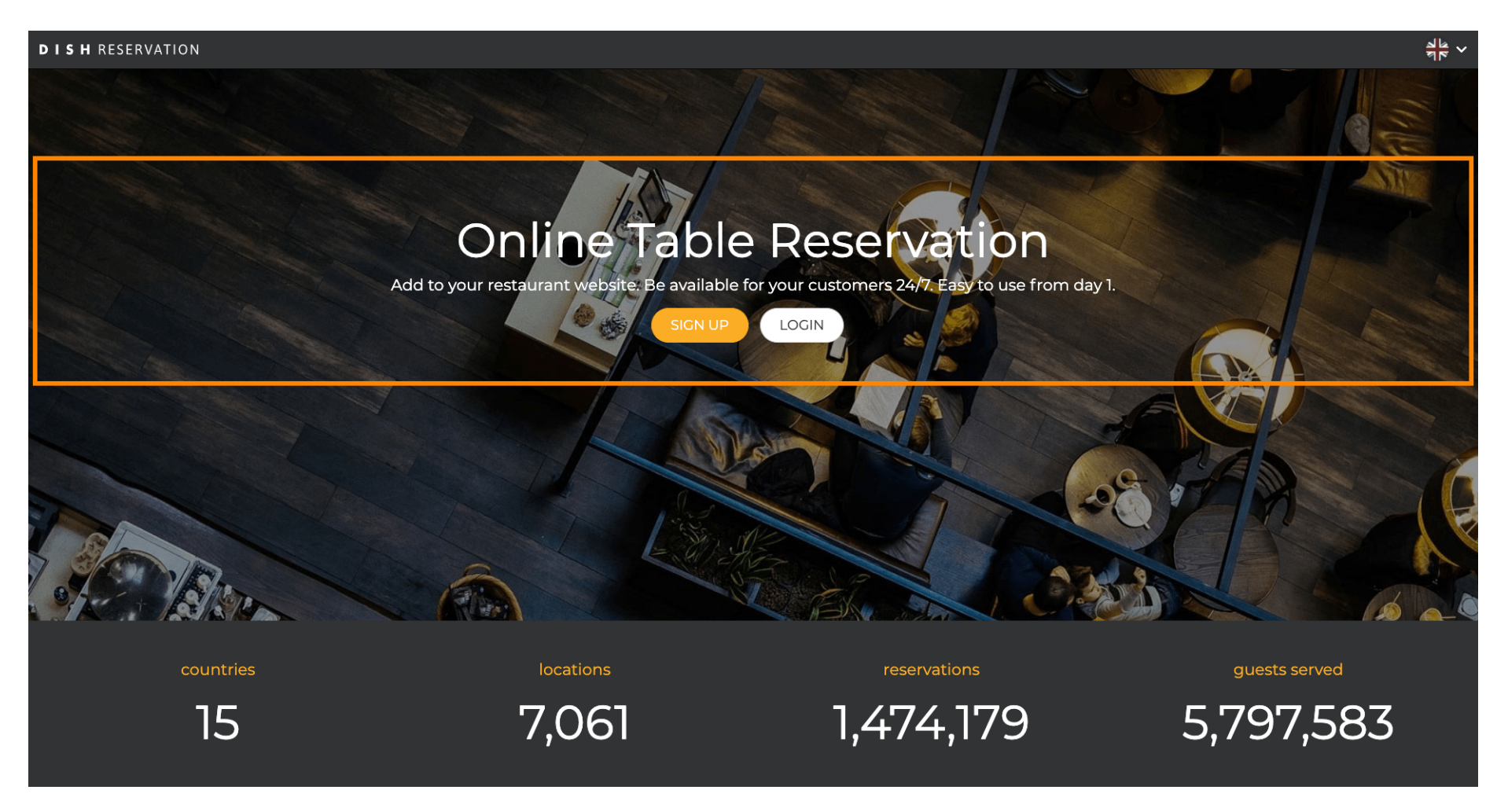

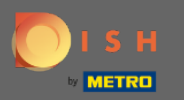

## Clique em " Esqueceu a senha? " para começar a redefinir a senha.

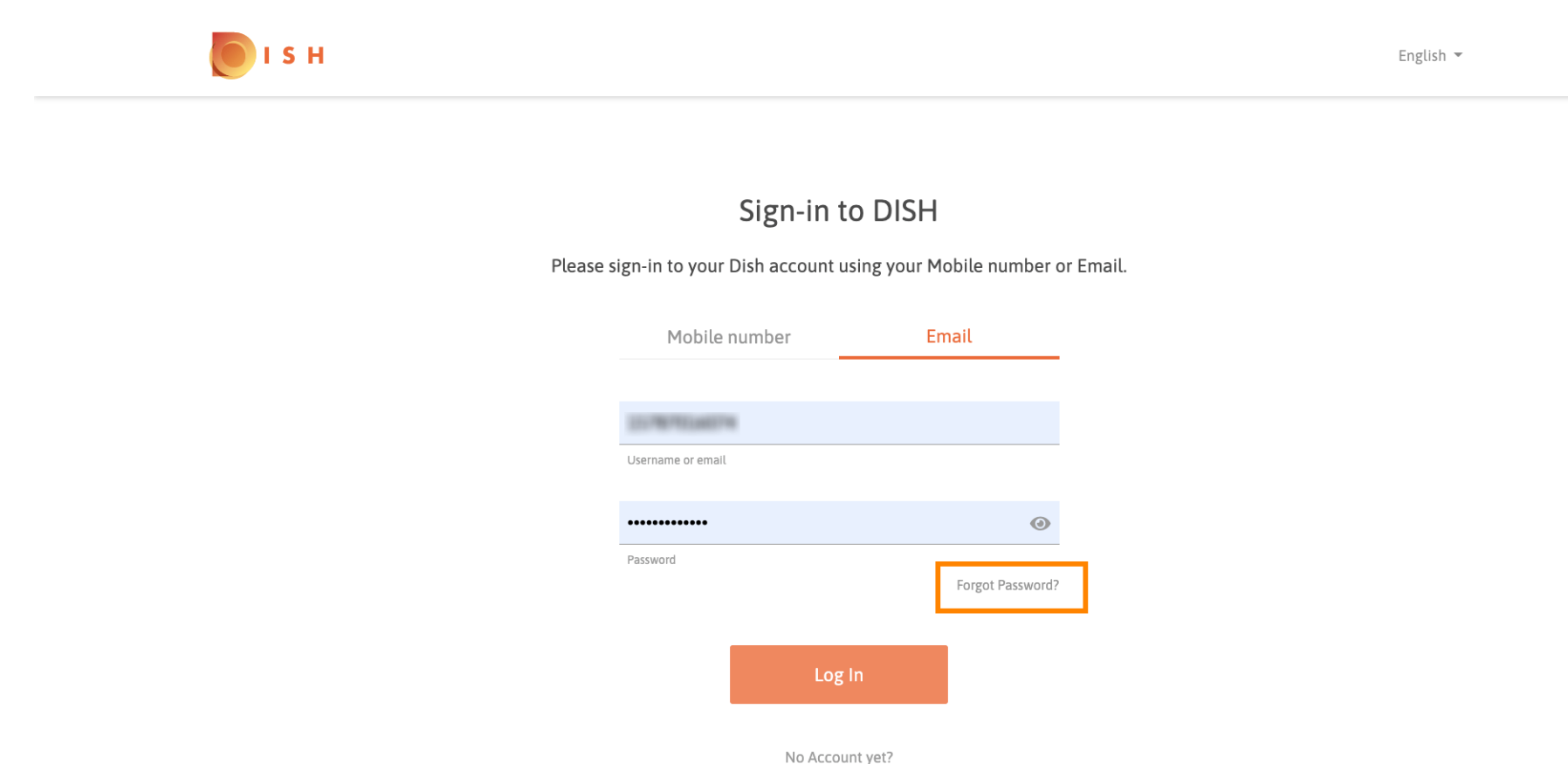

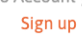

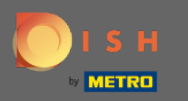

Você pode usar o endereço de e-mail ou o número de celular conectado à conta. Ambos levarão ao recebimento de um código de verificação no celular.

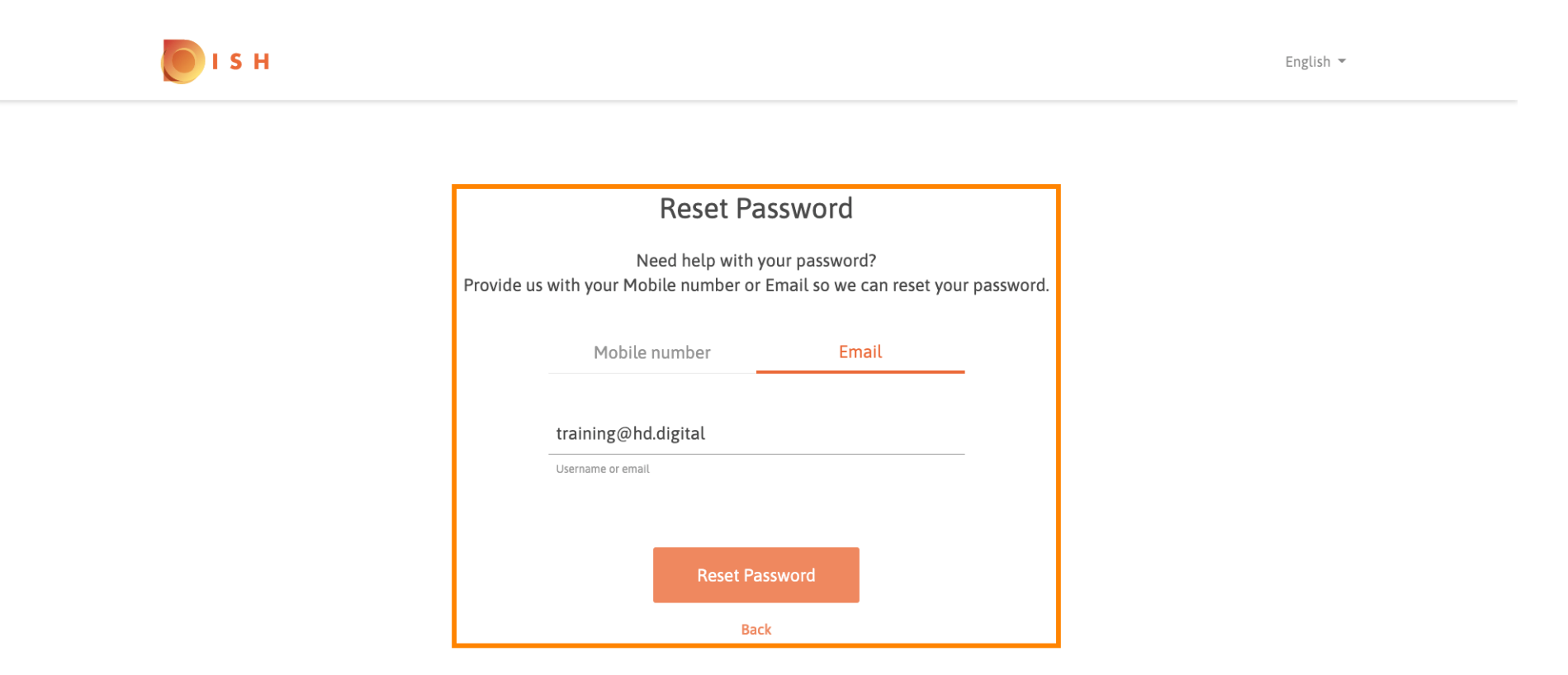

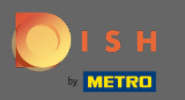

Clique em redefinir senha para prosseguir com a próxima etapa.

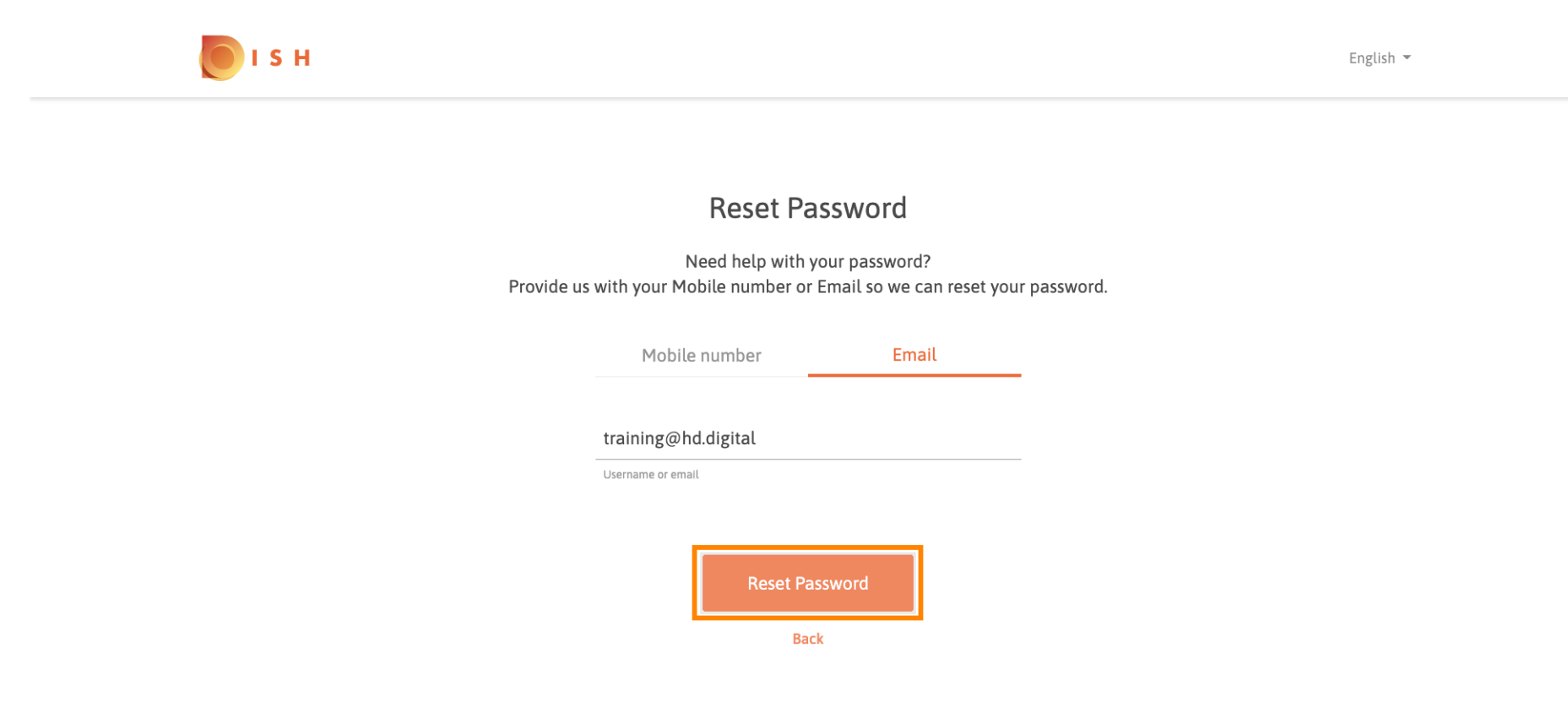

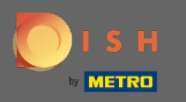

Digite o código recebido e clique em enviar para verificar-se. Nota: Caso não seja inserido o código em menos de 30 segundos, um novo código será enviado. Você também pode reenviar um código manualmente.

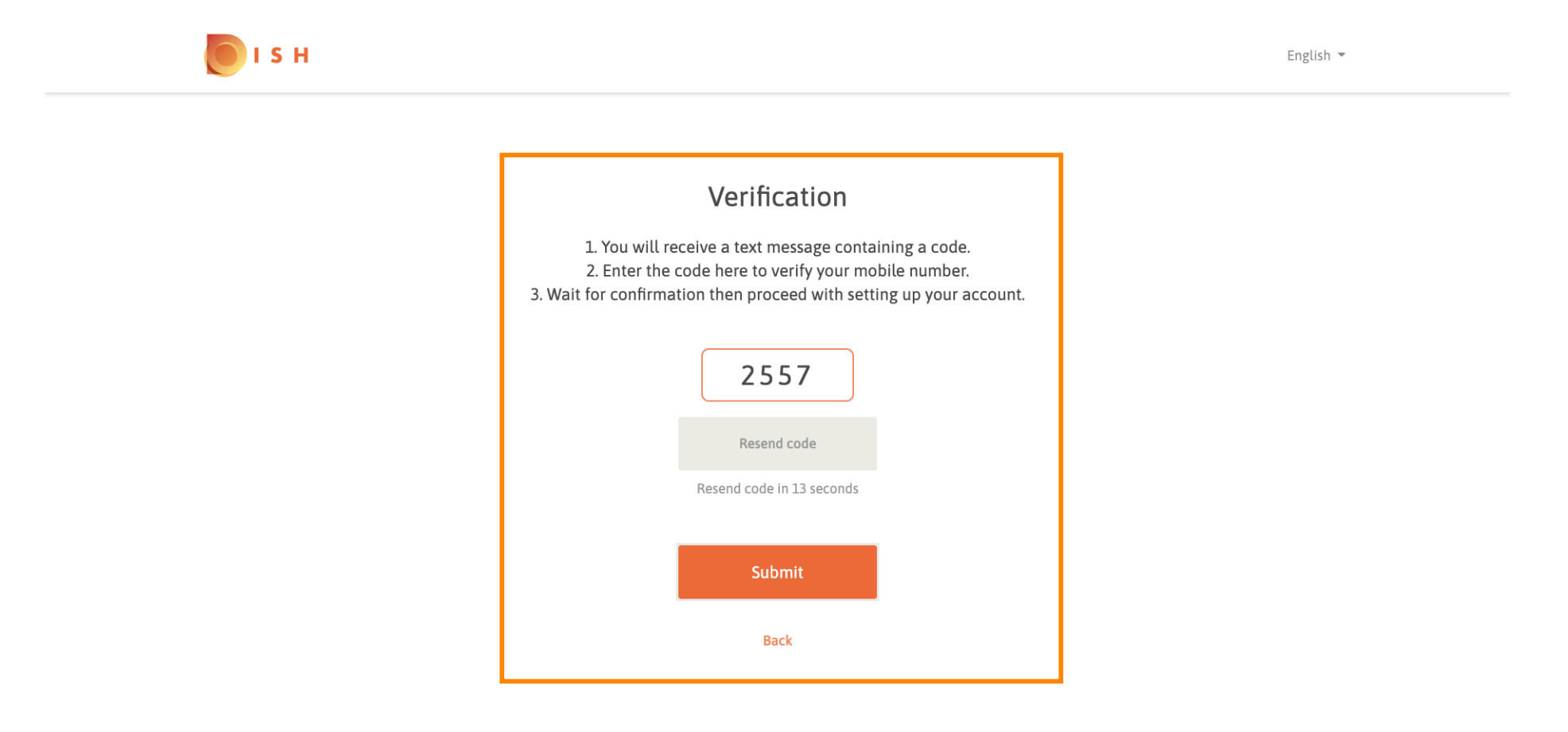

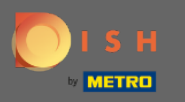

Agora digite a nova senha. Para confirmar a senha, digite-a uma segunda vez. Clique em enviar para concluir a redefinição da senha.

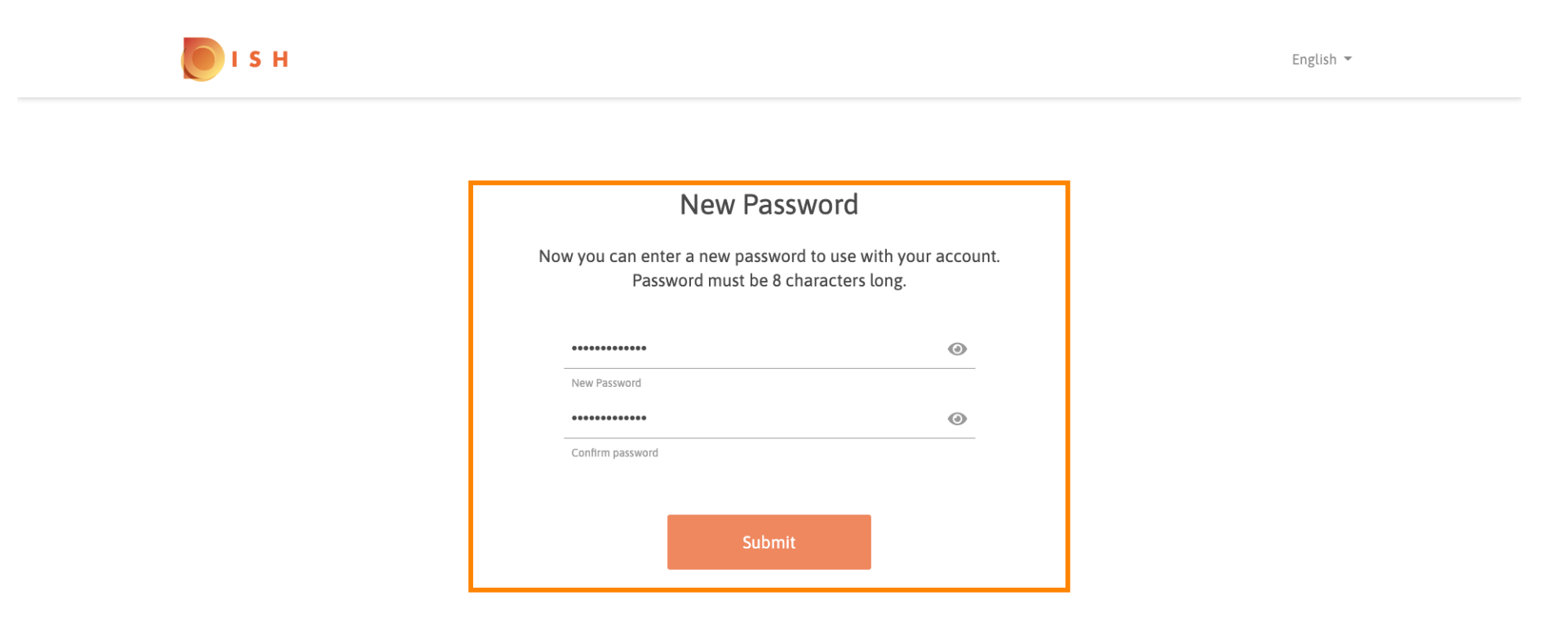

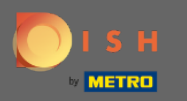

## (i) É isso. Você terminou. Agora você será logado automaticamente e será direcionado para o painel.

| DISH RESERVATION                                      |                                                                                                    |             |     |            |       | Test Bistro Training     | 제월<br>제월      | •       |
|-------------------------------------------------------|----------------------------------------------------------------------------------------------------|-------------|-----|------------|-------|--------------------------|---------------|---------|
| Reservations                                          | Have a walk-in customer? Received a reservation request over phone / email? Don't forget to add it to your reservation book! |             |     |            |       |                          |               |         |
| 🎁 Menu                                                | Mon, 20/07/2020 - Mon, 20/07/2020                                                                                            |             | Ū 0 | <b>2</b> 0 | Print |                          |               |         |
| 🐣 Guests                                              |                                                                                                    |             |     |            |       |                          |               |         |
| 🕲 Feedback                                            | IIA (0)                                                                                                    | ○ Completed | C   | OUpcoming  |       |                          |               |         |
| 🗠 Reports                                             |                                                                                                    |             |     |            |       |                          |               |         |
| 🌣 Settings 👻                                          |                                                                                                    |             |     |            |       |                          |               |         |
| ® Help                                                | No reservations available                                                                                                    |             |     |            |       |                          |               |         |
|                                                       |                                                                                                    |             |     |            |       |                          |               |         |
| oo many guests in house?<br>Pause online reservations | Designed by Hospitality Digital GmbH. All rights reserved.                                                                   |             |     |            |       | FAQ   Terms of use   Imp | rint   Data F | Privacy |